# MR Elastography – Numaris X Job Aid

## MR Elastography – Numaris X

Elastography can be performed at the beginning or end of a routine liver examination, depending on the facility's preference. The patient should be NPO 4-6 hours prior to the exam.

- 1. Active Driver (Located in Equipment Room)
  - a. Active Driver > Turn On black rocker switch, back of unit
    - i. Numaris XA30-XA31 MR Systems- if Active Driver is Turned-On it Wakes-up automatically as soon as an MRE Exam is started
      - Access-i Router (Optional Purchase) must be installed for Auto Wakeup to occur. If not purchased it behaves like Numaris XA20 Systems
    - Numaris XA20 MR Systems if Active Driver is Turned-On it goes into Sleep Mode after approximately 1 hour of inactivity
      - Power Cycle Turn Active Driver Off/On again to Wake-up

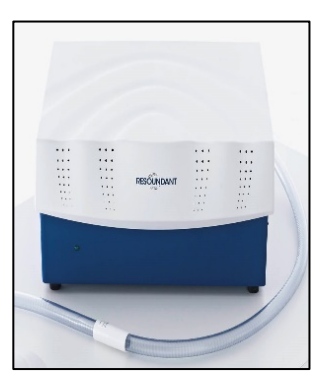

### 2. Position Patient for Abdomen Examination

- a. Position Patient > Head-First > Supine
- b. Place Black Velcro Band on Patient Table > Position Middle of Liver
- 3. Position Paddle (Passive Driver) on Patients Upper-Right Abdomen
  - a. **Passive Driver Paddle Tubing** position tubing through back of magnet along magnet tunnel (or front, depends on scan room configuration)
  - b. Attach Tubing to Passive Driver Paddle
  - c. Position 1/3 of Paddle above level of Xyphoid on Patients Right Lateral Rib Cage
  - d. **Secure Paddle using Black Velcro Band** (e.g., Belt should be as tight as possible without causing discomfort or breathing difficulty)

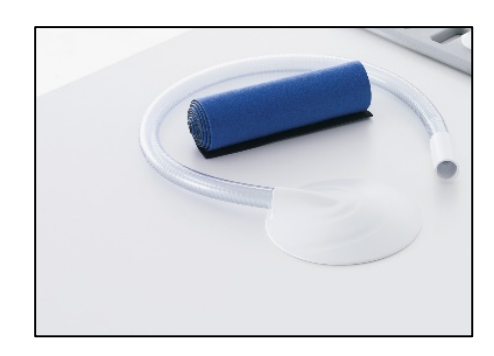

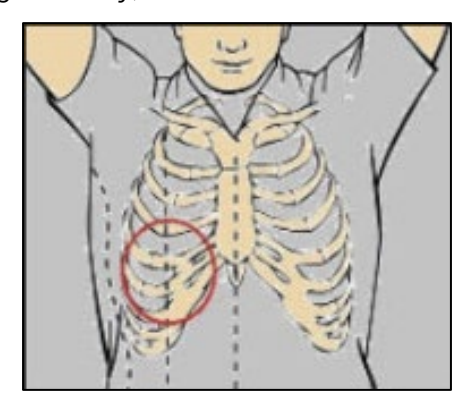

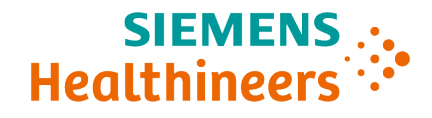

## 4. Explain Breathing Instructions to Patient

- a. Elastography is performed End Expiration
- b. Notify patient they will feel vibration coming from the paddle.
- 5. Position Coil (e.g., Body Array/Body Matrix Body 12 or 18) on patient
- 6. Register Patient for Exam (e.g., MR Abdomen Dot, MR Elastography)

### 7. Dot Cockpit

- a. Default > Default Add-ins > Elastography
  - i. New Add-in was added to Elastography protocols (≥XA30 software) with the purchase of the Access-i Router
    - Access-i Router (Optional Purchase) *must* be installed for access to the Add-in and Auto Wakeup to occur. If *not* purchased the Add-in isn't available.

### 8. MR Elastography Protocols (e.g., XA30 and XA31)

- a. **Abdomen > Library > Elastography** (e.g., protocols vary depending on software level).
  - i. greMRE Original standard MRE
  - ii. **ep2d\_se\_MRE** based on Single-shot SE Echo Planar Imaging (EPI)
    - Multiple slices in a single breath-hold
    - More robust against signal dephasing effects, especially at 3T
  - iii. Rapid MRE (greMRE only)
    - Reduces acquisition and breath-hold times
    - Rapid MRE is activated by reducing TR time
  - iv. Fractional MRE (greMRE and ep2d\_se\_mre)
    - Only for patients with short T2\* relaxation times whose resulting liver signal is too low
    - Fractional MRE (fixed 65%) is automatically activated by reducing TE time to a minimum value (range below gray area, as shown below)

| SIEMENS                               | epiMRE_tra_p2_bh_4sic 00:13            | TE 16.58 | 45.00 ms |
|---------------------------------------|----------------------------------------|----------|----------|
| 🌿 🔍 elasto 🛛 🗙                        | epiMRE_tra_p2_bh_4sic_fract 00:13      |          |          |
| ▶ breast                              | greMRE_tra_p2_mbh_128_4slc_rapid 02:19 |          |          |
| → abdomen [5]                         | 🔏 🛋 🛞 🛞 Elastography                   |          |          |
| ► Abdomen Dot Engine                  | greMRE_tra_p2_mbh_128_4slc_fract_02:58 |          |          |
| ▶ Angio Dot Engine                    | GreMRE train? mbh 178 Asic 02:52       |          |          |
| ► clinical libraries                  | Seturat_tra_pz_mon_rzo_stc 02.52       |          |          |
| ✓ library [5]                         |                                        |          |          |
| localizer                             |                                        |          |          |
| т1                                    |                                        |          |          |
| Т2                                    |                                        |          |          |
| 3D                                    |                                        |          |          |
| diffusion                             |                                        |          |          |
| BLADE                                 |                                        |          |          |
| dynamic                               |                                        |          |          |
| Maplt                                 |                                        |          |          |
| LiverLab                              |                                        |          |          |
| Elastography [5]                      |                                        |          |          |
| d hu Giamana Usalbhaana GashU @ Giama |                                        |          |          |

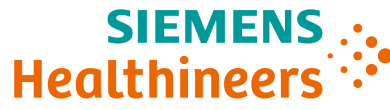

## 9. Exam UI> Patient View > Elastography

- a. **Amplitude** Adjust Driver Amplitude depending on patient's size (default value of 40-50% should work in most circumstances)
  - i. **Systems with Access-i Router (Optional Purchase)** with Elastography Add-in, when Amplitude is adjusted the Driver is also updated
    - Important Note Access-i Router option is only available for XA30/XA31 systems
    - Important Note Resoundant Profile Amplitude adjustment is only available if network access to the driver can be enabled
  - ii. **Systems without Access-i Router** when the Amplitude needs adjusted the Driver *must be* adjusted on the Resoundant Active Driver page.
    - Important Note Resoundant Profile Amplitude adjustment is only available if network access to the driver can be enabled

| Elastography | Guidance  |         | RESC                                                    | UND                     | ANT                  |
|--------------|-----------|---------|---------------------------------------------------------|-------------------------|----------------------|
|              | Amplitude | 50 %    | Profiles<br>Select Profile: 0 Pro                       | file 0 💌 Edit           | )                    |
|              | Frequency | 60.1 Hz | Profile Name<br>Frequency                               | Hz                      | Profile 0<br>60.00   |
|              |           |         | Duration<br>Bias<br>Phase Shift                         | cycles<br>V<br>deg      | 420<br>0.00<br>0.00  |
|              |           |         | Inverted Wave<br>Waveform Ty                            | eform                   | Not Inverted<br>Sine |
|              |           |         | The Last Profile Sent<br>The Sine Wave has b<br>Trigger | was 0<br>een downloaded | to the system.       |

- 10. Exam UI > Patient View > Guidance Passive Driver and Slice positioning Guidance a. Passive Driver Position
  - i. Typically placed along right midclavicular line at the level of the xiphoid b. Slice Position
    - i. Plan Slices through center of liver at end expiration

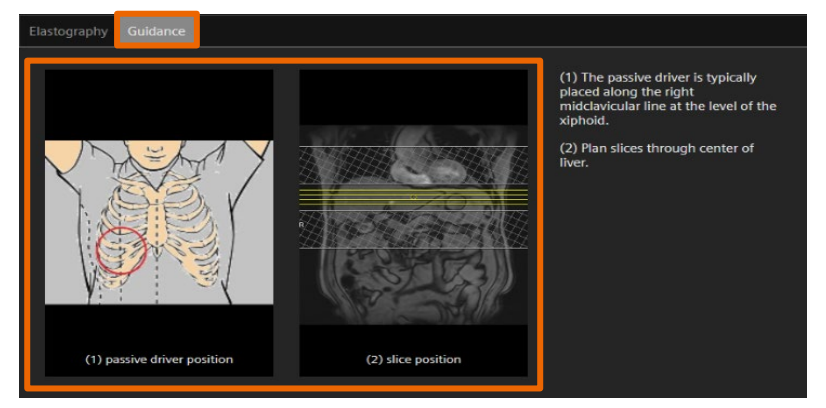

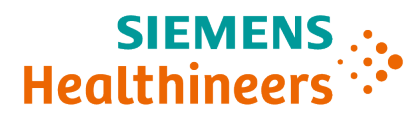

#### 11. Run Localizer

a. Breath hold Command > End Expiration

#### 12. MR Elastography Sequence

- a. Position Slices Mid Liver
- b. Patient Instructions
  - i. Paddle vibration will be felt again
  - ii. Breath-hold Command > End Expiration
- c. Select GO runs sequence

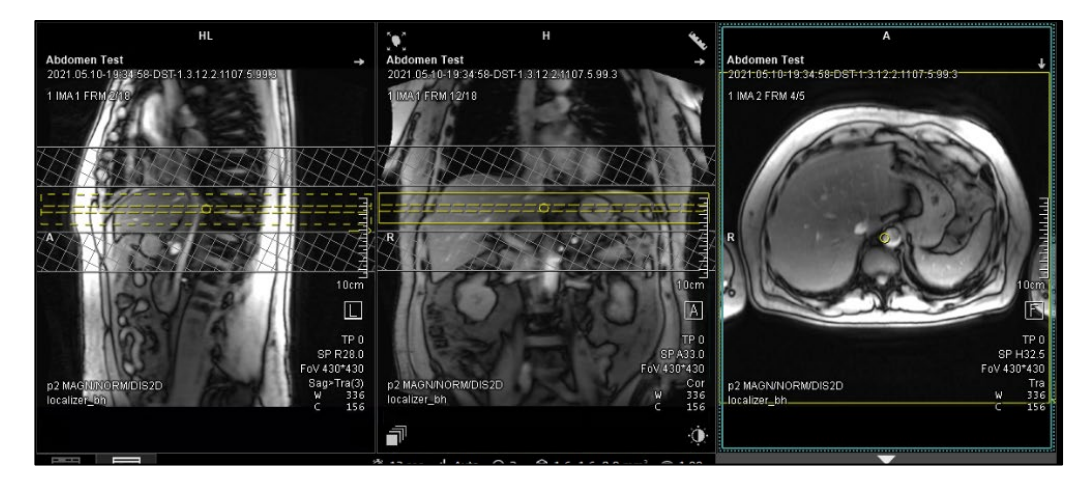

### 13. Elastography Post-Processing

- a. Open Patient Browser
  - i. Select Patient Study > select View&GO Icon
- b. MR View&GO
  - i. Locate Stiffness 95% Map
    - Displayed as "\_StiffC95" Upper-Left Corner
    - Hint: Series consists of Stiffness Map with a Grid Pattern overlaid

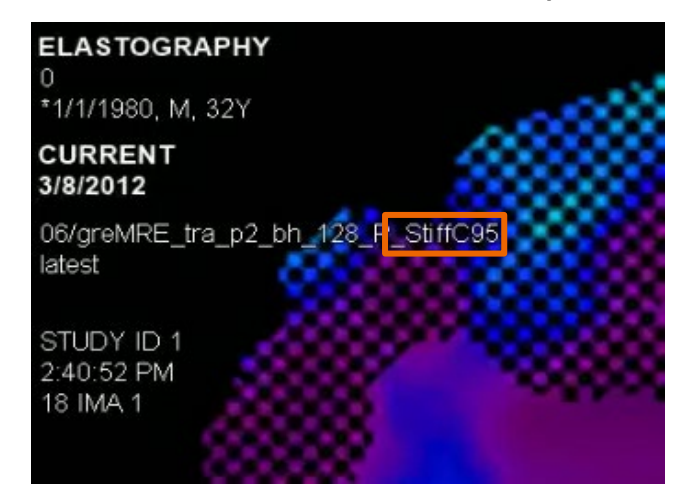

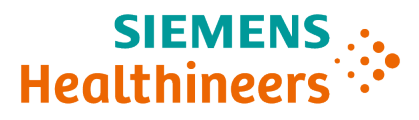

- c. Select Free-hand ROI or Circle ROI Upper-Right-Corner
  - i. Free-hand ROI Preferred to include as much of the Liver area as possible
    - Alternately multiple circular ROIs can be used
  - ii. Reported measurement is an average of all ROIs drawn over all slices acquired

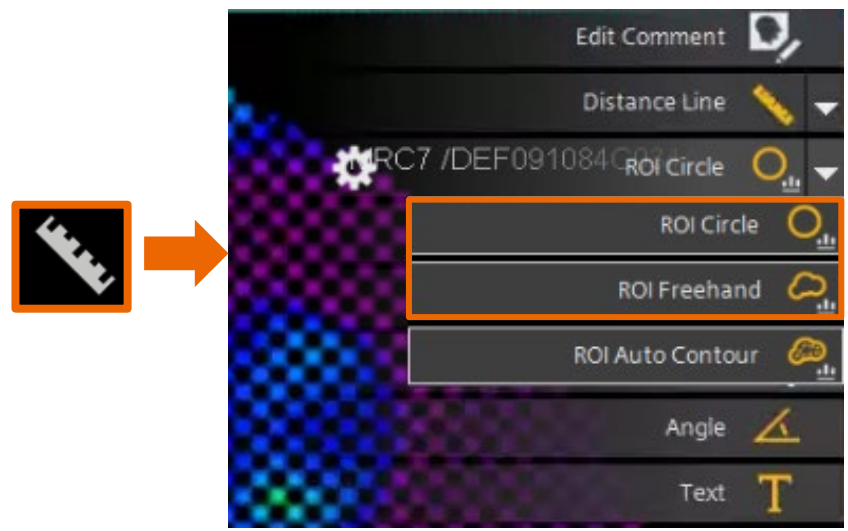

- d. Draw ROI in Liver Tissue Only
  - i. Caution: Don't draw Free-hand ROI or Circle ROI in Grid Area
    - e.g., don't include any of the Grid as it will corrupt the measurement

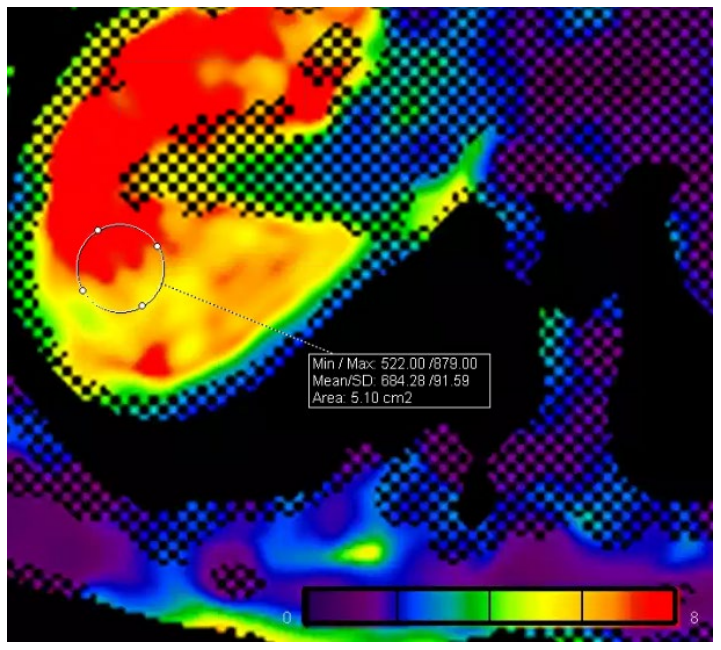

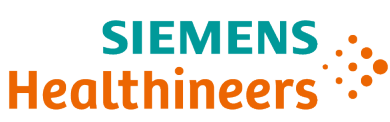

- Min / Max
   522.00 /879.00

   Mean/SD:
   684.28 /91.59

   Area:
   5.10 cm2
- e. Stiffness in Kilopascals (kPa) = Mean Value divided by 100
  - i. Example: 684.28/100 = 6.84 kPa

Please note that the learning material is for training purposes only!

For the proper use of the software or hardware, please always use the Operator Manual or Instructions for Use (hereinafter collectively "Operator Manual") issued by Siemens Healthineers. This material is to be used as training material only and shall by no means substitute the Operator Manual. Any material used in this training will not be updated on a regular basis and does not necessarily reflect the latest version of the software and hardware available at the time of the training.

The Operator's Manual shall be used as your main reference, in particular for relevant safety information like warnings and cautions.

Note: Some functions shown in this material are optional and might not be part of your system.

Certain products, product related claims or functionalities (hereinafter collectively "Functionality") may not (yet) be commercially available in your country. Due to regulatory requirements, the future availability of said Functionalities in any specific country is not guaranteed. Please contact your local Siemens Healthineers sales representative for the most current information.

The reproduction, transmission or distribution of this training or its contents is not permitted without express written authority. Offenders will be liable for damages.

All names and data of patients, parameters and configuration dependent designations are fictional and examples only.

All rights, including rights created by patent grant or registration of a utility model or design, are reserved.

Copyright © Siemens Healthcare GmbH 2020

Siemens Healthineers Headquarters Siemens Healthcare GmbH Henkestr. 127 91052 Erlangen, Germany Phone: +49 9131 84-0 siemens-healthineers.com

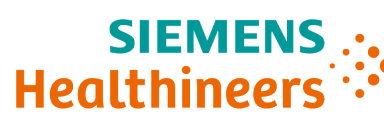